لینک آدرس دانشگاه تبریز در سایت های:

### 1- Google Scholar

https://scholar.google.com/citations?view\_op=view\_org&hl=en&org=14428066424092604829

### 2- ResearchGate

https://www.researchgate.net/institution/University\_of\_Tabriz

|    | Habib Ashassi-Sorkhabi<br>Professor of Physical Chemistry, University of Tabriz, Tabriz, Iran<br>Verified email at tabrizu.ac.ir | Cited by 4365 | University of Tabriz<br>Tabriz, East Azerbayjan, Iran            | Join institution                                                                                                    |
|----|----------------------------------------------------------------------------------------------------|---------------|------------------------------------------------------------------|----------------------------------------------------------------------------------------------------|
|    | Surface finishing Corrosion Protection Electro and electroless plating<br>Nanocomposites and nanop[artic                         |               | Overview Contributions Departments Members                       | Member stats                                                                                                    |
| 2  | Mir Ghasem hosseini                                                                                                    | Cited by 3916 | ک بنا 14,302.88 3,361<br>Total RG Score from Members             | w member stats<br>W member stats<br>W memb |
| P) | Professor of Physical Chemistry, University of Tabriz and Near East University<br>Verified email at tabrizu.ac.ir                |               | 2,308 Add these stat                                             | ● <b>49</b> 2 3 6 9 7 2 3 6 9 2 3 5 5 5 5 5 5 5 5 5 5 5 5 5 5 5 5 5 5                                                                                                    |
|    | Electrochemistry Nanomaterials Chemistry Surface Science & Engineering corrosion                                                 |               |                                                                  | Invite your colleagues                                                                                                    |
|    | Relievable Energy                                                                                                    |               | Departments                                                      | View all                                                                                                    |
| 20 | Saeed Zeinali Heris                                                                                                    | Cited by 3868 | Faculty of Electrical and Computer Engineering<br>445<br>Members | Top publications last week byreads  View all D 330 ESSENTIAL IDIOMS                                                                                                    |
|    | Verified email at tabrizu.ac.ir                                                                                                  |               | Department of Mechanical Engineering                             | 01/2015; Mortaza Dasht, ISBN: 387 -366 -38677 -6 -9<br><b>2k Reads</b>                                                                                                    |
|    |                                                                                                    |               | Members                                                          | Water Stress in Plants: Causes, Effects and Responses                                                                                                    |

ثبت نام در گوگل اسکولار

# ورود از طریق لینک: http://scholar.google.com/citations ورودبه حساب کاربری جدید Gmailیا ایجاد حساب کاربری جدید

#### Google

Sign in to continue to Google Scholar Citations

Enter your email

Forgot email?

Not your computer? Use InPrivate windows to sign in. Learn more

Create account

NEXT

ثبت نام در گوگل اسکولار

یس از ورود سه مرحله لازم هست:

Step 1: Profile Step 2: Articles Step 3: Updates

#### Track citations to your publications. Appear in Google Scholar search results for your name.

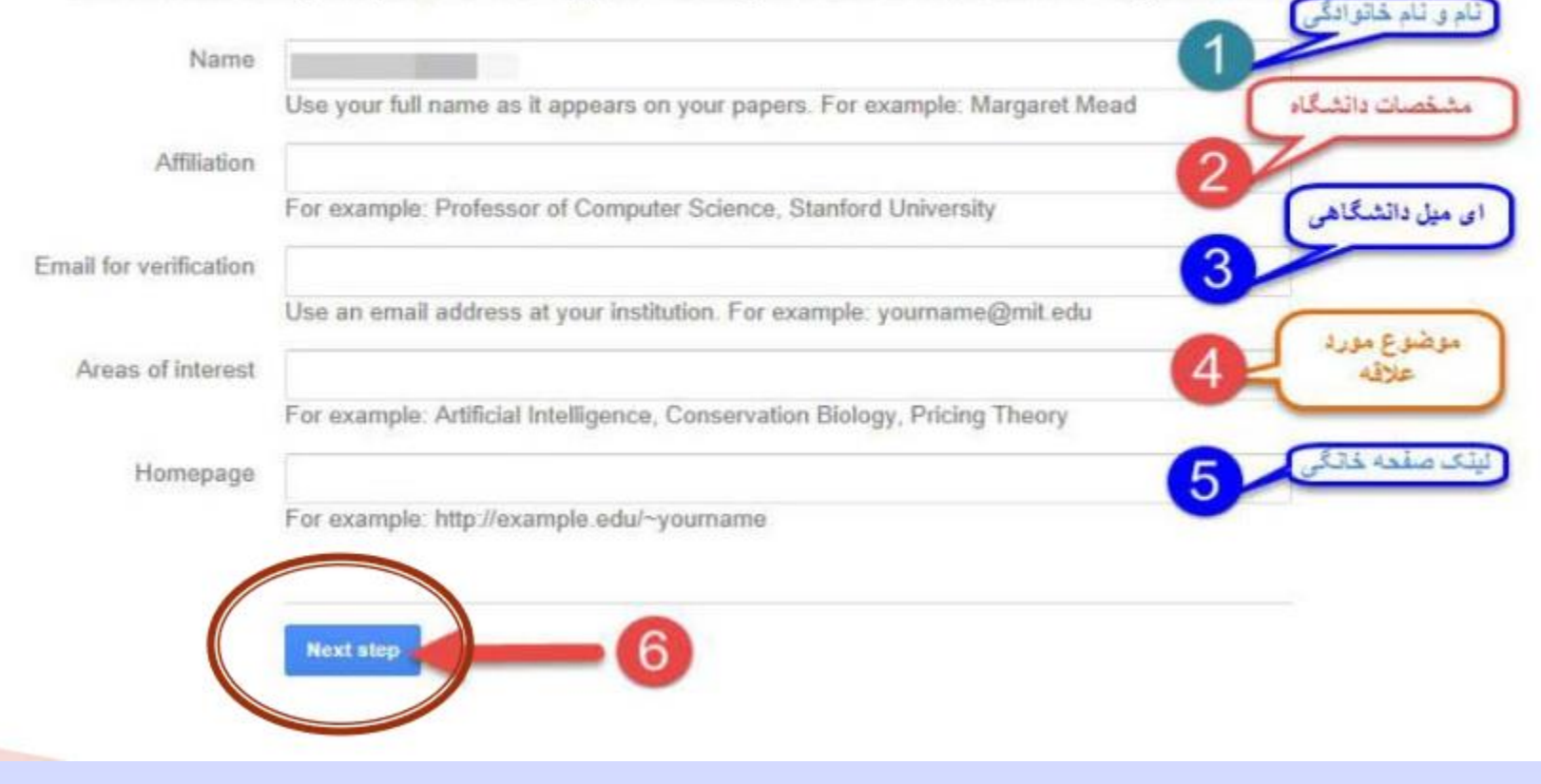

درمرحله ۳ درج ادرس ایمیل دانشگاه تبریز الزامی هست

ثبت نام در گوگل اسکولار

یس از ورود سه مرحله لازم هست: مرحله ۲: انتخاب مقالات

Step 1: Profile Step 2: Articles Step 3: Updates

Find articles that you've written and add them to your profile. Later, you can edit or delete the articles in your profile or add more articles to your profile.

| L. P I L M.        |                       |                     | 31            |                   |        |
|--------------------|-----------------------|---------------------|---------------|-------------------|--------|
| luation of health  | related quality of it | te in irritable boy | Health Or     | atients           | 2012   |
|                    |                       | i simel s rens      | a Product det | of Care Concomica | d'ente |
| td all 10 articles | See all articles      |                     |               |                   |        |
|                    |                       | _                   |               |                   |        |
|                    |                       |                     |               |                   |        |
|                    |                       |                     |               |                   |        |

ثبت نام در گوگل اسکولار

یس از ورود سه مرحله لازم هست:

## مرحله ۳: تنظیمات به روز رسانی صفحه گوگل اسکولار

Step 1: Profile Step 2: Articles Step 3: Updates

We'll use a statistical authorship model to identify new articles that you write. We
may also update bibliographic information for articles in your profile or identify
duplicate article entries, which could be merged or deleted. How would you like to
handle these changes?

Automatically update the list of articles in my profile. (recommended)

- Don't automatically update my profile. Send me email to review and confirm updates.
- You can also add and remove individual articles, update their bibliographic data, and merge duplicate records. Rest assured, our automatic updates will preserve your edits and will not override them.
- We'll collect and display citations to your articles from all of Google Scholar. The citations will update automatically to reflect changes in your profile and in Google Scholar.

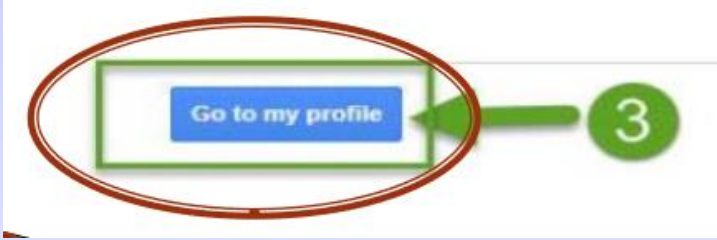

ثبت نام در گوگل اسکولار

یس از پایان سه مرحله، صفحه پروفایل شما ایجاد می شود. برای اینکه پروفایل شما در دسترس همگان قرار گیرد تا رویت پذیری آن بالا برود گزینه Make it publicرا انتخاب كنيد.

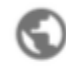

#### Make profile public

Private profiles can't appear in search results.

MAKE PUBLIC

Email at staff.um.ac.ir pending verification. Why? - Homepage My profile is private - Make it public

ثبت نام در ریسرچ گیت

# https://www.researchgate.net ورود به سایت:

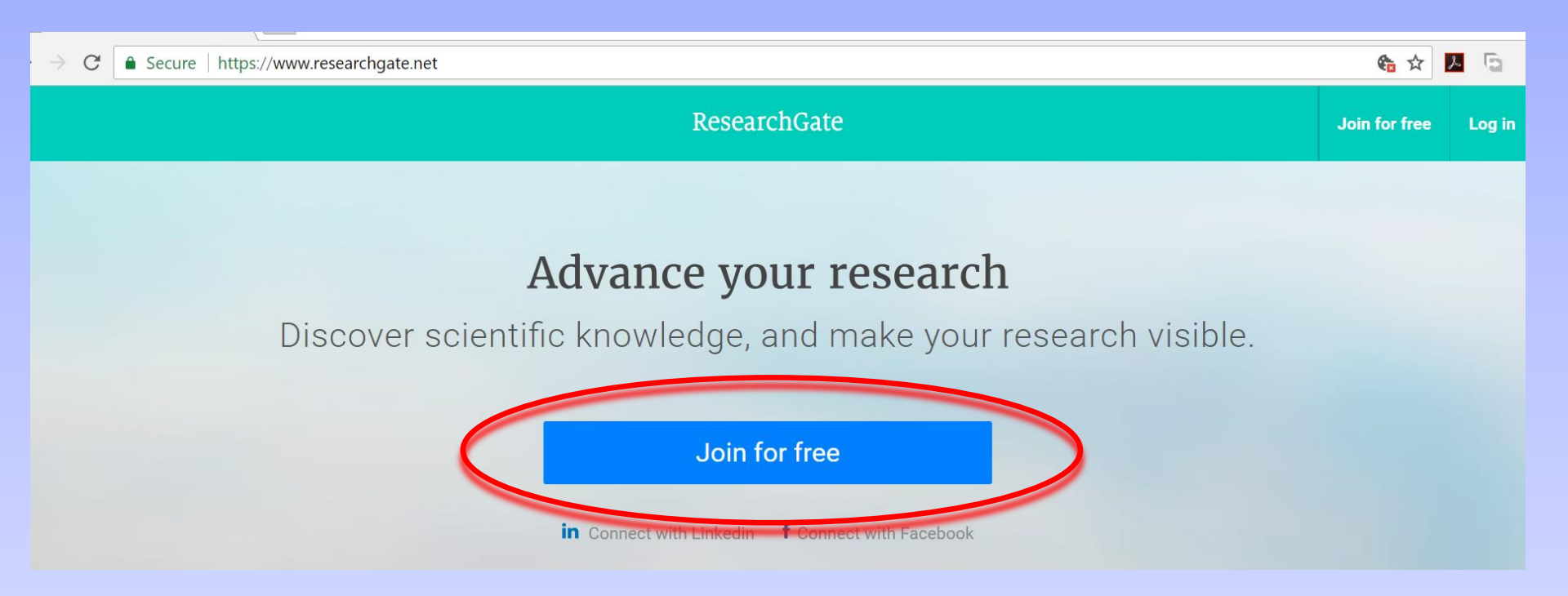

ثبت نام در ریسرچ گیت

## Join 15+ million researchers, including 63 Nobel Laureates

## What type of researcher are you?

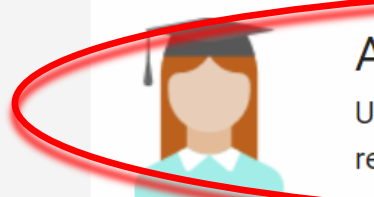

## Academic or student

University students and faculty, institute members, and independent researchers

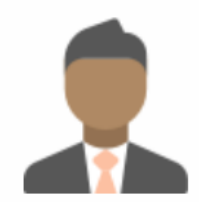

## Corporate, government, or NGO

Technology or product developers, R&D specialists, and government or NGO employees in scientific roles

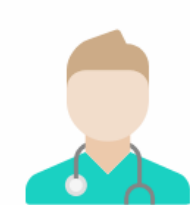

### Medical

Health care professionals, including clinical researchers

ثبت نام در ریسرچ گ گیت

## Show where you conduct research

Enter your institution details to quickly find your colleagues and keep up with their research.

#### Institution

University of Tabriz

Department

Faculty of Electrical and Computer Engineering

Continue

Skip this step

▼

| First name                                                                   |                       |
|------------------------------------------------------------------------------|-----------------------|
| Last name                                                                    |                       |
|                                                                              |                       |
| Your institution email                                                       |                       |
|                                                                              |                       |
| Password                                                                     | Show password         |
|                                                                              |                       |
| By clicking Continue, you agree to our <b>Ter</b><br><b>Privacy Policy</b> . | ms of Service and the |

Continue